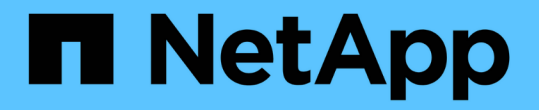

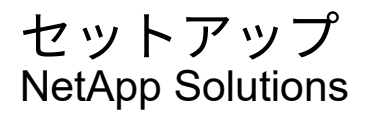

NetApp March 04, 2025

This PDF was generated from https://docs.netapp.com/ja-jp/netapp-solutions/ai/aksanf\_install\_and\_set\_up\_the\_aks\_cluster.html on March 04, 2025. Always check docs.netapp.com for the latest.

# 目次

| セットアップ                                                                        |   |
|-------------------------------------------------------------------------------|---|
| AKS クラスタをインストールしてセットアップします                                                    |   |
| Azure NetApp Files の委譲されたサブネットを作成します                                          | ) |
| ピア AKS の VNet と Azure NetApp Files VNet · · · · · · · · · · · · · · · · · · · | ł |
| Trident をインストール 44                                                            | ł |
| Helm を使用して、 AKS で Rapids デプロイメントを使用して Dask をセットアップします・・・・・・.7                 | , |
| Azure NetApp Files のパフォーマンス階層                                                 | ) |
| ボリュームのサービスレベルを動的に変更する                                                         | ) |
| パフォーマンス階層の変更を自動化                                                              | ) |

### セットアップ

#### AKS クラスタをインストールしてセットアップします

AKSクラスタをインストールしてセットアップするには、Webページを参照して "AKS クラスタを作成します"から、次の手順を実行します。

- 1. ノードのタイプ( system [CPU] ノードまたは worker[GPU] ノード)を選択するときは、次のいずれかを 選択します。
  - a. プライマリシステムノードは、標準DS2v2デフォルトの3ノードである必要があり(`agentpool`ます )。
  - b. 次に、という名前のユーザグループ(GPUノードの場合)に、ワーカーノードStandard\_NC6s\_v3プ ール(最小3ノード)を追加します gpupool。

| + Add node pool | Delete |         |            |                 |
|-----------------|--------|---------|------------|-----------------|
| Name            | Mode   | OS type | Node count | Node size       |
| agentpool       | System | Linux   | 3          | Standard_DS2_v2 |
| gpupool         | User   | Linux   | 3          | Standard_NC6s_v |
| (               |        |         |            |                 |

- 導入には 5 ~ 10 分かかります。完了したら、 Connect to Cluster (クラスタへの接続)をクリックします。
- 新しく作成した AKS クラスタに接続するには、ローカル環境(ラップトップ / PC )から次のものをイン ストールします。
  - a. Kubernetesコマンドラインツールで "使用している OS に応じた手順が表示されます"
  - b. Azure CLI (のドキュメントを参照) "Azure CLI をインストールします"
- 4. ターミナルからAKSクラスタにアクセスするには、 `az login`クレデンシャルを入力して入力します。
- 5. 次の2つのコマンドを実行します。

- 6. と入力し `Azure CLI: kubectl get nodes`ます。
- 7. 次の例に示すように、6つのノードがすべて稼働していれば、AKS クラスタをローカル環境に接続する ことができます

| verronmartina@verron-mac-0 ~ % kube | ctl get | nodes |     |          |
|-------------------------------------|---------|-------|-----|----------|
| NAME                                | STATUS  | ROLES | AGE | VERSION  |
| aks-agentpool-34613062-vmss000000   | Ready   | agent | 22m | v1.18.14 |
| aks-agentpool-34613062-vmss000001   | Ready   | agent | 22m | v1.18.14 |
| aks-agentpool-34613062-vmss000002   | Ready   | agent | 22m | v1.18.14 |
| aks-gpupool-34613062-vmss000000     | Ready   | agent | 20m | v1.18.14 |
| aks-gpupool-34613062-vmss000001     | Ready   | agent | 20m | v1.18.14 |
| aks-gpupool-34613062-vmss000002_    | Ready   | agent | 20m | v1.18.14 |
| verronmartina@verron-mac-0 ~ %      |         |       |     |          |

## Azure NetApp Files の委譲されたサブネットを作成します

Azure NetApp Files の委任されたサブネットを作成するには、次の手順を実行します。

- 1. Azure ポータル内の仮想ネットワークに移動します。新しく作成した仮想ネットワークを検索します。プレフィックスは、などにする必要があります aks-vnet。
- 2. VNet の名前をクリックします。

| $\equiv$ Microsoft Azure                             | , P Search resources, services      | , and docs (G+/)                      |                                       | 🧕            |
|------------------------------------------------------|-------------------------------------|---------------------------------------|---------------------------------------|--------------|
| Dashboard >                                          |                                     |                                       |                                       |              |
| Virtual networks<br>seanlucelive (Default Directory) | ; <i>☆</i>                          |                                       |                                       | ×            |
| 🕂 Add   ෯ Manage view                                | ✓ Č Refresh ↓ Export to CSV         | 😚 Open query 🕴 🙆 Assig                | n tags 📔 💙 Feedback                   |              |
| Filter by name                                       | Subscription == AzureSub01          | Resource group == <b>all</b> $\times$ | Location == <b>all</b> $\times$ + Add | l filter     |
| Showing 1 to 5 of 5 records.                         |                                     | No grouping                           | ✓ List view                           | $\checkmark$ |
| □ Name ↑↓                                            | Resource group $\uparrow\downarrow$ | Location $\uparrow_{\downarrow}$      | Subscription $\uparrow_{\downarrow}$  |              |
| Aks-vnet-22885919                                    | MC_sluce.rg_TridentDemo_east        | us2 East US 2                         | AzureSub01                            |              |

3. [サブネット]をクリックし、上部のツールバーの[サブネット]をクリックします。

| Ξ                       | Microsoft Azure            | ,₽ Sea   | arch resource:  | , services, an       | d docs (G+/)       |              | Σ            | Ģ    | 0      | @      | ?     | ٢ |                                      |   |
|-------------------------|----------------------------|----------|-----------------|----------------------|--------------------|--------------|--------------|------|--------|--------|-------|---|--------------------------------------|---|
| Dash                    | board > Virtual network    | ks > aks | -vnet-22885     | 919                  |                    |              |              |      |        |        |       |   |                                      |   |
| $\langle \cdot \rangle$ | aks-vnet-228               | 8591     | <b>9</b>   Subi | nets                 |                    |              |              |      |        |        |       |   |                                      | × |
| ,P s                    | earch (Ctrl+/)             | ~        | < + s           | ubnet + (            | Sateway subnet 💍 F | efresh   🎘 N | lanage users |      | Delete |        |       |   |                                      |   |
| <.> C                   | Dverview                   |          | 1 0 cm          | sch cubnote          |                    |              |              |      |        |        |       |   |                                      | _ |
| 🖬 A                     | Activity log               |          | 2 36            | TCH Subhets          |                    |              |              |      |        |        |       |   |                                      |   |
| Pa A                    | Access control (IAM)       |          | Name            | $\uparrow\downarrow$ | IPv4 ↑↓            | IPv6         | (many availa | ab ↑ | ↓ Del  | egated | to ↑, | ŀ | Security group $\uparrow \downarrow$ |   |
| 🔷 т                     | ags                        |          | aks-si          | Ibnet                | 10.240.0.0/16      | 65530 av     |              |      | •      |        |       |   | aks-agentpool-2288591.               |   |
| PC                      | Diagnose and solve problem | ms       |                 |                      |                    |              |              |      |        |        |       |   |                                      |   |
| Settir                  | ngs                        |          |                 |                      |                    |              |              |      |        |        |       |   |                                      |   |
| <> A                    | Address space              |          |                 |                      |                    |              |              |      |        |        |       |   |                                      |   |
| ø                       | Connected devices          |          |                 |                      |                    |              |              |      |        |        |       |   |                                      |   |
| <>> s                   | Subnets                    |          |                 |                      |                    |              |              |      |        |        |       |   |                                      |   |

4. サブネットに、やなどの名前を指定します。 ANF.sn[Subnet Delegation]見出しでを選択します Microsoft.Netapp/volumes。他のものは変更しないでください。[OK]をクリックします。

| Add subnet                                                          | >                                   |
|---------------------------------------------------------------------|-------------------------------------|
|                                                                     |                                     |
| Name *                                                              |                                     |
| ANF.sn                                                              | $\checkmark$                        |
| Subnet address range * 🕕                                            |                                     |
| 10.0.0/24                                                           |                                     |
| 10.0.0.0 - 10.0.0.255 (2                                            | 51 + 5 Azure reserved addresses     |
| Add IPv6 address space (i)                                          |                                     |
| NAT gateway 🕕                                                       |                                     |
| None                                                                | $\checkmark$                        |
| Network security group                                              |                                     |
| None                                                                | $\checkmark$                        |
|                                                                     |                                     |
| Route table                                                         |                                     |
| None                                                                |                                     |
|                                                                     |                                     |
| SERVICE ENDFOINTS                                                   |                                     |
| Create service endpoint policies to allow traffic to specific azure | resources from your virtual network |
| over service endpoints. Learn more                                  |                                     |
| Services ①                                                          |                                     |
| 0 selected                                                          | $\checkmark$                        |
|                                                                     |                                     |
| SUBNET DELEGATION                                                   |                                     |
| Delegate subject to a service 0                                     |                                     |
| Microsoft Nataon (volumes                                           |                                     |
| microsoft.netapp/volumes                                            | ~                                   |
|                                                                     |                                     |
| OK Cancel                                                           |                                     |
| Cancer                                                              |                                     |

Azure NetApp Files ボリュームはアプリケーションクラスタに割り当てられ、 Kubernetes で永続ボリューム 要求( PVC )として使用されます。その結果、 Jupyter ノートブック、サーバーレス関数などのさまざまな サービスに柔軟にマップできます。

サービスのユーザは、プラットフォームのストレージをさまざまな方法で消費できます。このテクニカルレポ ートでは NFS について説明しているため、Azure NetApp Files の主なメリットは次のとおりです。

- ・ユーザに Snapshot コピーを使用できるようにする。
- ユーザが Azure NetApp Files ボリュームに大量のデータを格納できるようにする。
- ・大容量のファイルセットでモデルを実行する場合、 Azure NetApp Files のパフォーマンスが向上します。

### ピア AKS の VNet と Azure NetApp Files VNet

AKS VNet を Azure NetApp Files VNet にピアリングするには、次の手順を実行します。

1. 検索フィールドに Virtual Networks と入力します。

2. `vnet aks-vnet-name.`クリックして検索フィールドにpeeringsと入力します。

3. + Add をクリックします。

4. 次の記述子を入力します。

a. ピアリングリンク名はです aks-vnet-name\_to\_anf。

b. VNet ピアリングパートナーとしての SubscriptionID および Azure NetApp Files VNet

C. アスタリスク以外のすべてのセクションは、デフォルト値のままにします。

5. 追加をクリックします。

詳細については、を参照してください "仮想ネットワークピアリングを作成、変更、削除します"。

#### Trident をインストール

Helm を使用して Trident をインストールするには、次の手順を実行します。

- 1. Helmをインストールします(インストール手順については、を参照してください "ソース")。
- 2. Trident 20.01.1 インストーラをダウンロードして展開します。

```
$wget
$tar -xf trident-installer-21.01.1.tar.gz
```

3. ディレクトリをに変更します trident-installer。

\$cd trident-installer

4. システムのディレクトリに `\$PATH`コピーし `tridentctl`ます。

\$sudo cp ./tridentctl /usr/local/bin

5. Helm()を使用してKubernetes(K8s)クラスタにTridentをインストールし "ソース"ます。
 a. ディレクトリをディレクトリに変更します helm。

\$cd helm

b. Trident をインストール

```
$helm install trident trident-operator-21.01.1.tgz --namespace
trident --create-namespace
```

C. Trident ポッドのステータスを確認

\$kubectl -n trident get pods

すべてのポッドが稼働中の場合は、 Trident がインストールされてから次のポッドに移動できます。

6. AKS の Azure NetApp Files バックエンドとストレージクラスをセットアップします。

a. Azure サービスプリンシパルを作成します。

サービスプリンシパルは、 Trident が Azure と通信して Azure NetApp Files リソースを操作する方法 を示します。

\$az ad sp create-for-rbac --name ""

出力は次の例のようになります。

- 7. TridentバックエンドJSONファイル(例:name)を作成します anf-backend.json。
- 8. 任意のテキストエディタを使用して、ファイル内の次のフィールドに値を入力し `anf-backend.json`ま す。

```
{
    "version": 1,
    "storageDriverName": "azure-netapp-files",
    "subscriptionID": "fakec765-4774-fake-ae98-a721add4fake",
    "tenantID": "fakef836-edc1-fake-bff9-b2d865eefake",
    "clientID": "fake0f63-bf8e-fake-8076-8de91e57fake",
    "clientSecret": "SECRET",
    "location": "westeurope",
    "serviceLevel": "Standard",
    "virtualNetwork": "anf-vnet",
    "subnet": "default",
    "nfsMountOptions": "vers=3, proto=tcp",
    "limitVolumeSize": "500Gi",
    "defaults": {
    "exportRule": "0.0.0.0/0",
    "size": "200Gi"
}
```

9. 次のフィールドを置き換えます。

- <sup>。</sup>`subscriptionID`です。お客様の Azure サブスクリプション ID
- <sup>°</sup>tenantID`**です。前の手順のの出力に表示された**AzureテナントID `az ad sp。
- <sup>°</sup> clientID`です。前の手順での出力から取得したappID `az ad sp。
- <sup>°</sup> clientSecret`です。前の手順のの出力で確認したパスワード `az ad sp。
- 10. を構成ファイルとして使用して、ネームスペースに `anf-backend.json`Azure NetApp Filesバックエンドを 作成するようにTridentに指示し `trident`ます。

\$tridentctl create backend -f anf-backend.json -n trident

| +           | STORAGE DRIVER     | UUID                                 | STATE  | VOLUMES |
|-------------|--------------------|--------------------------------------|--------|---------|
| <pre></pre> | azure-netapp-files | 2ca85462-59ac-4946-be05-c03f5575a2ad | online | 0       |

- ストレージクラスを作成する。Kubernetes ユーザは、名前でストレージクラスを指定する PVC を使用してボリュームをプロビジョニングします。Kubernetesで、前の手順で作成したTridentバックエンドを参照するストレージクラスを作成するように指示します azurenetappfiles。
- 12. (`anf-storage-class.yaml`ストレージクラス用のYAML) ファイルを作成し、コピーします。

```
apiVersion: storage.k8s.io/v1
kind: StorageClass
metadata:
name: azurenetappfiles
provisioner: netapp.io/trident
parameters:
backendType: "azure-netapp-files"
$kubectl create -f anf-storage-class.yaml
```

13. ストレージクラスが作成されたことを確認します。

kubectl get sc azurenetappfiles

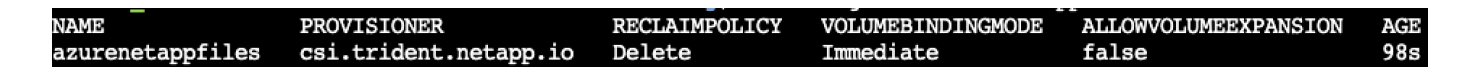

Helm を使用して、 AKS で Rapids デプロイメントを使用して Dask をセットアップします

Helm を使用して AKS で Rapids を使用して Dask をセットアップするには、次の手順 を実行します。

1. Dask with Rapids をインストールするための名前空間を作成します。

kubectl create namespace rapids-dask

- 2. クリックスルーレートデータセットを保存する PVC を作成します。
  - a. 次の YAML コンテンツをファイルに保存して PVC を作成します。

```
kind: PersistentVolumeClaim
apiVersion: v1
metadata:
   name: pvc-criteo-data
spec:
   accessModes:
    - ReadWriteMany
   resources:
      requests:
      storage: 1000Gi
   storageClassName: azurenetappfiles
```

b. YAML ファイルを Kubernetes クラスタに適用します。

kubectl -n rapids-dask apply -f <your yaml file>

3. リポジトリのクローンを作成し `rapidsai git`ます "https://github.com/rapidsai/helm-chart"()。

git clone https://github.com/rapidsai/helm-chart helm-chart

4. 作業者とJupyterワークスペース用に以前に作成したPVCを修正し `values.yaml`て含めます。
 a. リポジトリのディレクトリに移動し `rapidsai`ます。

cd helm-chart/rapidsai

b. ファイルを更新し values.yaml、PVCを使用してボリュームをマウントします。

```
dask:
 ....
 worker:
    name: worker
    ...
    mounts:
      volumes:
        - name: data
          persistentVolumeClaim:
            claimName: pvc-criteo-data
      volumeMounts:
        - name: data
          mountPath: /data
    •••
  jupyter:
    name: jupyter
    ...
    mounts:
      volumes:
        - name: data
          persistentVolumeClaim:
            claimName: pvc-criteo-data
      volumeMounts:
        - name: data
          mountPath: /data
    •••
```

5. リポジトリのホーム・ディレクトリに移動し 'Helm を使用して AKS 上に 3 つのワーカー・ノードを持つ Dask を展開します

cd .. helm dep update rapidsai helm install rapids-dask --namespace rapids-dask rapidsai

#### Azure NetApp Files のパフォーマンス階層

既存のボリュームのサービスレベルを変更するには、そのボリュームに必要なサービス レベルを使用する別の容量プールにボリュームを移動します。この解決策を使用するこ とで、お客様は、まず小規模なデータセットと少数の GPU を標準階層に配置し、デー タ量と GPU の増加に合わせてスケールアウトまたは Premium Tier へのスケールアップ を行うことができます。Premium Tier は、 Standard 階層のテラバイトあたりスループ ットの 4 倍を提供し、ボリュームのサービスレベルを変更するためにデータを移動する ことなくスケールアップを実行できます。

ボリュームのサービスレベルを動的に変更する

ボリュームのサービスレベルを動的に変更するには、次の手順を実行します。

Volumes (ボリューム)ページで、サービスレベルを変更するボリュームを右クリックします。
 ルの変更 ] を選択します

| NFSv3   | 10.28.254.4:/norootfor- | Standard | pool0       |          |
|---------|-------------------------|----------|-------------|----------|
| NFSv4.1 | NAS-735a.docs.lab:/for  | Premium  | Desire      |          |
| NESv4 1 | NAS-735a docs lab:/krt  | Premium  | Kesize      | 5        |
|         | 1019 1994.0003.000, 100 | Tremon   | Edit        | 0 -      |
| NFSv3   | 10.28.254.4:/moveme0    | Premium  | Change pool | ☆ …      |
| NFSv3   | 10.28.254.4:/placehold  | Premium  | Delete      | <u> </u> |
|         |                         | 1        |             |          |

2. プールの変更ウィンドウで、ボリュームの移動先となる容量プールを選択します。

| ools                    | ^ |
|-------------------------|---|
|                         | ~ |
| ροοιυ                   |   |
| service level: Standard |   |
| pool1                   |   |
| service level: Standard |   |
| pool2                   |   |
| service level: Premium  |   |
| pool3                   |   |
| service level. Standard |   |

3. [OK]をクリックします。

パフォーマンス階層の変更を自動化

パフォーマンス階層の変更を自動化するには、次のオプションを使用できます。

- 現在も動的サービスレベルの変更はパブリックプレビューで有効になっており、デフォルトでは有効になっていません。Azureサブスクリプションでこの機能を有効にするには、の方法に関するドキュメントを参照してください "ボリュームのサービスレベルを動的に変更する"。
- 次の例では、Azure CLIのボリュームプール変更コマンドをおよびに "ボリュームプールの変更に関するドキュメント"示します。

az netappfiles volume pool-change -g mygroup --account-name myaccname --pool-name mypoolname --name myvolname --new-pool-resource-id mynewresourceid

• PowerShell:では、 "set-AzNetAppFilesVolumePool コマンドレット"Azure NetApp Filesボリュームのプ ールが変更されます。次の例を参照してください。 Set-AzNetAppFilesVolumePool

-ResourceGroupName "MyRG"

-AccountName "MyAnfAccount"

-PoolName "MyAnfPool"

-Name "MyAnfVolume"

-NewPoolResourceId 7d6e4069-6c78-6c61-7bf6-c60968e45fbf

Copyright © 2025 NetApp, Inc. All Rights Reserved. Printed in the U.S.このドキュメントは著作権によって保護されています。著作権所有者の書面による事前承諾がある場合を除き、画像媒体、電子媒体、および写真複写、記録媒体、テープ媒体、電子検索システムへの組み込みを含む機械媒体など、いかなる形式および方法による複製も禁止します。

ネットアップの著作物から派生したソフトウェアは、次に示す使用許諾条項および免責条項の対象となりま す。

このソフトウェアは、ネットアップによって「現状のまま」提供されています。ネットアップは明示的な保 証、または商品性および特定目的に対する適合性の暗示的保証を含み、かつこれに限定されないいかなる暗示 的な保証も行いません。ネットアップは、代替品または代替サービスの調達、使用不能、データ損失、利益損 失、業務中断を含み、かつこれに限定されない、このソフトウェアの使用により生じたすべての直接的損害、 間接的損害、偶発的損害、特別損害、懲罰的損害、必然的損害の発生に対して、損失の発生の可能性が通知さ れていたとしても、その発生理由、根拠とする責任論、契約の有無、厳格責任、不法行為(過失またはそうで ない場合を含む)にかかわらず、一切の責任を負いません。

ネットアップは、ここに記載されているすべての製品に対する変更を随時、予告なく行う権利を保有します。 ネットアップによる明示的な書面による合意がある場合を除き、ここに記載されている製品の使用により生じ る責任および義務に対して、ネットアップは責任を負いません。この製品の使用または購入は、ネットアップ の特許権、商標権、または他の知的所有権に基づくライセンスの供与とはみなされません。

このマニュアルに記載されている製品は、1つ以上の米国特許、その他の国の特許、および出願中の特許によって保護されている場合があります。

権利の制限について:政府による使用、複製、開示は、DFARS 252.227-7013(2014年2月)およびFAR 5252.227-19(2007年12月)のRights in Technical Data -Noncommercial Items(技術データ - 非商用品目に関 する諸権利)条項の(b)(3)項、に規定された制限が適用されます。

本書に含まれるデータは商用製品および / または商用サービス(FAR 2.101の定義に基づく)に関係し、デー タの所有権はNetApp, Inc.にあります。本契約に基づき提供されるすべてのネットアップの技術データおよび コンピュータ ソフトウェアは、商用目的であり、私費のみで開発されたものです。米国政府は本データに対 し、非独占的かつ移転およびサブライセンス不可で、全世界を対象とする取り消し不能の制限付き使用権を有 し、本データの提供の根拠となった米国政府契約に関連し、当該契約の裏付けとする場合にのみ本データを使 用できます。前述の場合を除き、NetApp, Inc.の書面による許可を事前に得ることなく、本データを使用、開 示、転載、改変するほか、上演または展示することはできません。国防総省にかかる米国政府のデータ使用権 については、DFARS 252.227-7015(b)項(2014年2月)で定められた権利のみが認められます。

#### 商標に関する情報

NetApp、NetAppのロゴ、http://www.netapp.com/TMに記載されているマークは、NetApp, Inc.の商標です。その他の会社名と製品名は、それを所有する各社の商標である場合があります。